## Cookbook – First Steps

To enter recipes in the cookbook you have to follow the following steps:

- 1. Click "New Recipe"
- 2. On the right hand side you can now enter the name, the ingredients, how to prepare the recipe, and load one or more pictures
- 3. You can also add further information (e.g. duration, number of persons, rating)
- 4. On the right bottom side you can select the categories for this recipe.
- 5. You can add your own categories in the "Edit\Edit categories" menu.
  - a) Click on "New" and enter a name.
  - b) Click on "Ok"

## Have fun cooking!!!!

## More Tips:

• Changing the recipe folder:

Go to "Tools\Options" and click "Open save path". Now shutdown cookbook and, change the paths in the file "NeuSettings.txt".

**Note**: The paths must be written with a double back-slash, e.g.: C:\\Kochbuch\\Rezepte.rez Now move the cookbook files from the old folder to the new one and start Cookbook.

• Send recipe as E-mail:

First add the recipes to the recipe box.

Then click on "Recipe box/Export recipes from recipe box" in the menu. Choose export as RTF if your recipient doesn't have Cookbook, RTF can be viewed without Cookbook, but can't be imported into Cookbook.

Select "Send export file as e-mail" and click "Export".

• Print list of recipe names:

Go to categorie "All recipes". Now select all recipes with the shift key. In the menu click "Print\ Print selected recipes". Uncheck all options (Ingredients, Preparation, Categories, ...), then only recipe names will be printed.